### ขั้นตอนการ จัดส่งเอกสารโครงการวิจัยเพื่อ รับทุนสนับสนุนจาก

หน่วยพัฒนางานประจำสู่งานวิจัย (ขอทุนR2R)

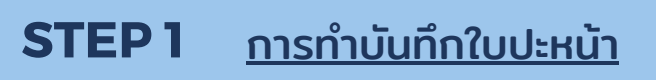

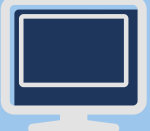

### Download แบบฟอร์มได้ที่

https://www2.si.mahidol.ac.th/division/nursing/sins/index.php/research/2022-10-26-04-27-29

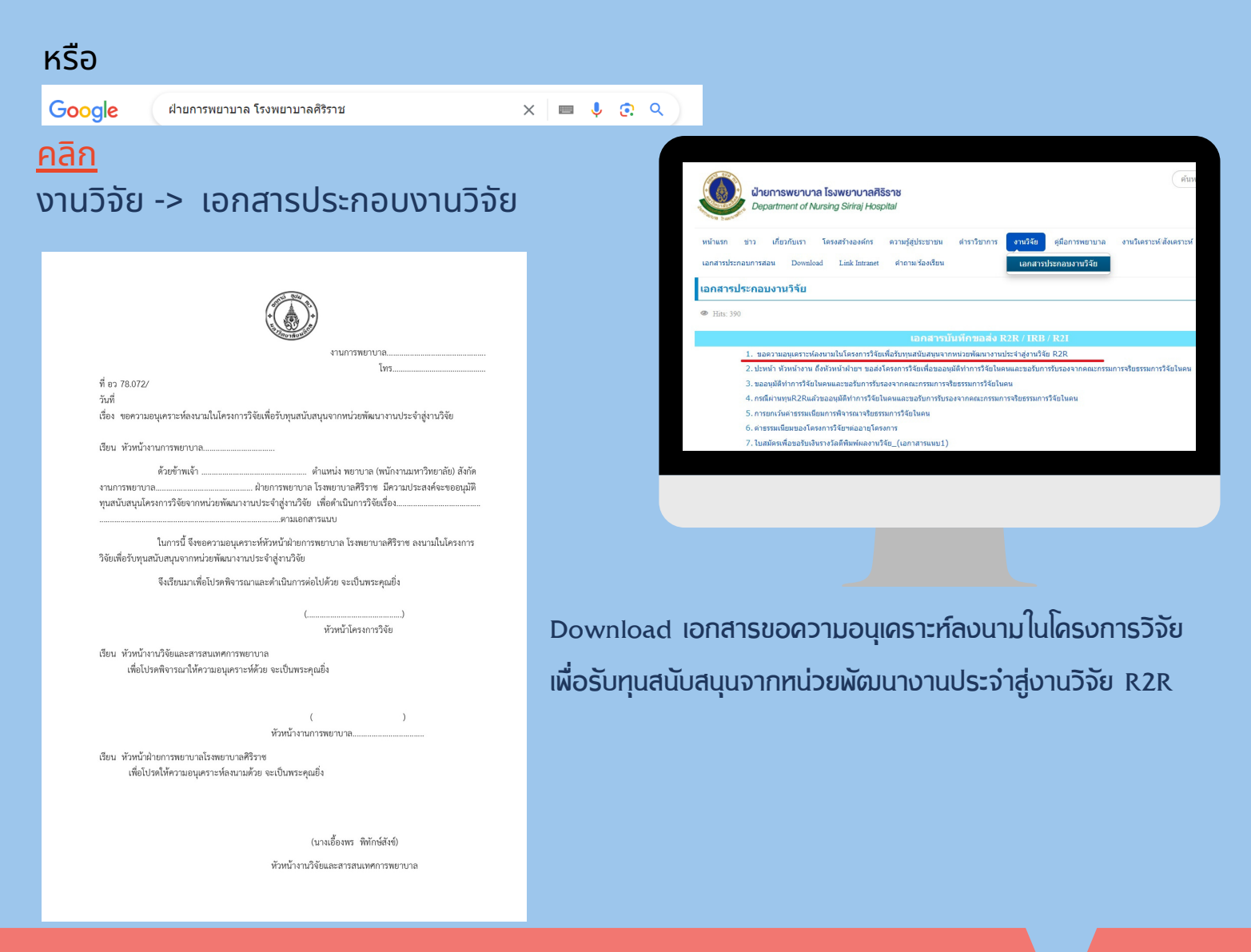

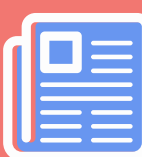

STEP 2 การส่งเอกสารเสนอหัวหน้าฝ่ายการพยาบาลฯ ลงนาม

ส่งใบปะหน้า พร้อมโครงการวิจัยฯ(จำนวน 1 ชุด) เพื่อเสนอหัวหน้าฝ่ายการพยาบาลฯลงนาม ที่ นางวัฒนพรรณ ฤกษ์มงคล งานวิจัยและสารสนเทศการพยาบาล

### STEP 3 การส่งเอกสารเข้าระบบ <

เมื่อหัวหน้าฝ่ายการพยาบาลฯ ลงนามในโครงการแล้ว ผู้วิจัยมารับเอกสารคืน นำเอกสารทั้งหมดสแกนเป็น File .PDF ส่งเอกสาร R2R ในระบบ E–Submission ทุนพัฒนางานวิจัย <u>http://esubmit.unpots.com/fund/proposal/list</u>

ศึกษาขั้นตอนการใช้งานระบบ E-Submission จาก https://www.si.mahidol.ac.th/r2r/admin/download\_files/50.pdf

# เข้าระบบ E-mail รหัสผ่าน รหัสผ่าน จลจำการเข้าระบบ เข้าระบบ หรือ หรือ

## STEP 4 การส่งเอกสารเสนอหัวหน้าฝ่ายการพยาบาลฯ ลงนาม(รอบ 2)

- เมื่อส่งเอกสารขอทุนในระบบ R2R เรียบร้อยแล้ว จะได้รับใบปะหน้า จากระบบ ของR2R
- Print เอกสารที่มี เลขรทัสรับโครงการ และSubmissiondate
- นำใบปะหน้าโครงการวิจัยและเอกสารตัวจริงทั้งหมดส่งที่
   นางวัฒนพรรณ ฤกษ์มงคล งานวิจัยและสารสนเทศการพยาบาล เพื่อให้หัวหน้าฝ่ายการพยาบาลฯ ลงนามอีกครั้ง
- เมื่อหัวหน้าฝ่ายการพยาบาลฯ ลงนามแล้ว งานวิจัยและสารสนเทศการพยาบาล จะเป็นผู้ดำเนินการส่งให้หน่วยพัฒนา งานประจำสู่งานวิจัย R2R

### **STEP 5** รอรับการติดต่อจาก R2R

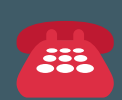

#### หากมีข้อสงสัย ติดต่อ

้นางสาวกุลวลา เลาหสุวรรณพานิช งานวิจัยและสารสนเทศการพยาบาล โทร. 9 9045